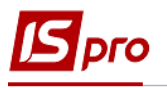

## Налаштування довідників графіків роботи, види оплати та тарифи водіїв

Перед веденням обліку нарахування заробітної водіям автомобілів при наданні послуг та в період ремонту необхідно створити довідники графіків роботи, видів оплати та формування тарифів водіїв. Створення відповідних довідників у системі здійснюють на закладці Довідники в модулі Налаштування системи Облік автотранспорту.

Перед формуванням довідників необхідно сформувати Довідник видів оплати, Графіків і режимів роботи та інші в підсистемі Облік персоналу / Облік праці й заробітної плати / Параметри в модулях Налаштування, Довідник графіків і режимів роботи.

| 🔺 🚄 Облік автотранспорту | ^  | ~0          |
|--------------------------|----|-------------|
| Налаштування             |    |             |
| Керування доступом       |    | Налаштува   |
| Картотека автотранспорту |    | [Облік авто |
| Картотека водів          | -1 |             |
| Подорожній лист          |    |             |

- 1. На закладці Довідники/Графіки роботи по пункту меню Реєстр / Створити або по клавіші Insert створити запис.
- 2. У полі Код встановити довільний код.

| 🖸 IS-pro 7.11.045.999 - [Автотранспорт. Н | Налаштування]                 |           |           |         |               |       | _ 🗆 🔁 |
|-------------------------------------------|-------------------------------|-----------|-----------|---------|---------------|-------|-------|
| Реєстр Правка Вид Сервіс ?                |                               |           |           |         |               |       |       |
| ኄ ኈ ኈ ጛ 🗙 🕺 🗆 🖸 🚱                         |                               |           |           |         |               |       |       |
| Довідники Нумерація Про                   | оводки Параметри              |           |           |         |               |       |       |
|                                           |                               |           |           |         |               |       |       |
|                                           | Код Кодуз/п                   |           | Найменува | ня      |               |       | ^     |
| Колони                                    | Створити                      |           |           |         |               | X     |       |
| Типи шин                                  |                               |           |           |         |               |       |       |
| Розміри шин                               | Код:                          |           | [         | Архівни | й запис       |       |       |
| Акумулятори                               | Код в з/п:                    | Ψ.        |           |         |               |       |       |
|                                           | Найменування:                 |           |           |         |               |       |       |
| трафіки россти                            |                               |           |           |         |               |       |       |
| Види оплати                               | Виїзд:                        | Пн 🗹 Вт 🛛 | ZСр ⊻Чт   | 🗹 Пт    | □ <b>C6</b> [ | Нд    |       |
| Тарифи водів                              | Повернення:                   | Пн 🗹 Вт 🛛 | Ср 🗹 Чт   | 🗹 Пт    | □ <b>C6</b> [ | Нд    |       |
| Послуги                                   |                               |           |           |         |               |       |       |
| Тарифи на послуги                         | <ul> <li>перезміна</li> </ul> |           |           |         |               |       |       |
| Paurane                                   |                               |           |           | OK      | Скас          | увати |       |

- 3. В полі Код в з/п по клавіші F3 обрати певний вид графіка роботи та натиснути кнопку ОК.
- 4. Поле Найменування автоматично заповнюється на основі обраного графіку.

| 🖪 IS-pro 7.11.045.999 - | [Автотранспорт. | Налаштуван | ння]      |              |                                        |     |    |          |              |      |   |       |      | _ 0    | ×       |
|-------------------------|-----------------|------------|-----------|--------------|----------------------------------------|-----|----|----------|--------------|------|---|-------|------|--------|---------|
| Реєстр Правка           | Вид Сервіс      | ?          |           | 0.0.         | and the second second                  |     |    |          |              |      |   |       |      |        | _       |
| to to to 🗙 🗶 🗗          |                 |            |           | виыр г       | рафіка роботи                          |     |    |          |              |      |   |       |      |        |         |
| <b>Довідники</b> Н      | умерація Пр     | оводки     | Параметр  | доку<br>ъ хъ | мент Правка вид ?<br>🚱                 |     |    |          |              |      |   |       |      |        |         |
| Автопиприємства         |                 | Код        | Код у з/п | Код          | * Найменування                         | * ^ | Че | рвень'22 | 2 (поточний) |      | • | Днів: | 21   | Годин: | 168.25  |
| Колони                  | Створити        |            |           |              | 1 Графік 8 год.<br>З Графік 4 год.     |     | п  | н        | Вт           | Ср   |   | Чт    | Πτ   | C6     | Нд      |
| Типи шин                | Код:            | 4          |           |              | 4 Графік чергувань                     |     | 3  | 0        | 31           | 1    |   | 2     | 3    | 4      | 5       |
| Розміри шин             | Код в з/п:      |            | Ψ.        |              | 5 Графік чергувань 4 год.<br>6 Суточні |     |    |          |              | 8.2  | 5 | 8.25  | 7.25 |        |         |
| Акумулятори             | Найменування    | :          |           |              | 8 Графік несписковим                   |     | 6  |          | 7            | 8    |   | 9     | 10   | 11     | 12      |
| Графіки роботи          |                 |            |           |              | 9 Основний графік                      |     |    | 8.25     | 8.25         | 8.2  | 5 | 8.25  | 7.25 |        |         |
| Dueu energy             | Виізд:          | 🗹 Пн       | 🗹 Вт 🛛 🗸  |              | 10 Графік почасовий зміни              |     |    |          |              |      |   |       |      |        |         |
| види оплати             | Попориония      |            |           |              | 11 по 4 часа                           |     | 1  | 3        | 14           | 15   |   | 16    | 17   | 18     | 19      |
| Тарифи водів            | повернения.     |            |           |              | 12 Основний графік (перенос)           |     |    | 8.25     | 8.25         | 8.2  | 5 | 8.25  | 7.25 |        |         |
| Послуги                 | Перезміна       |            |           |              | 13 Графік почасовий ДСР                |     | 2  | 0        | 21           | 22   |   | 23    | 24   | 25     | 26      |
|                         |                 |            |           |              | 14 Графік 8 год.                       |     |    | 0.25     | 0.25         | 0.21 | _ | 0.25  | 7.25 |        |         |
| Гарифи на послуги       |                 |            |           |              | 16 Графік 4 год.                       |     |    | 0.25     | 0.23         | 0.2  |   | 0.23  | 1.23 |        |         |
| Вантаж                  |                 |            |           |              | 17 Графік чергувань                    |     | 2  | 7        | 28           | 29   |   | 30    | 1    | 2      | 3       |
| Тири розказаја          |                 |            |           |              | 18 Суточні                             |     |    | 7.25     |              | 8.2  | 5 | 8.25  |      |        |         |
| типи розкладь           |                 |            |           |              | 19 Графік 8.25 год.                    |     |    |          |              |      |   |       |      |        |         |
| Колір                   |                 |            |           |              | 21 Графік неспискових                  |     | 9  |          | 5            | 0    |   | ·     | 8    | 9      | 10      |
| Статуси                 |                 |            |           | Ряд          | ків: 41                                | ~   |    |          |              |      |   |       |      |        |         |
| Налаштування жури       | налів           |            |           |              |                                        |     |    |          |              |      |   |       | 0    | ĸ      | Скасува |

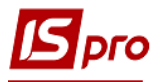

- 5. Встановити по днях неділі відмітки про Виїзд та Повернення.
- 6. Якщо використовується Перезміна встановити відмітку та натиснути кнопку ОК.

|                                     |                   |              |      |              |         |          |         |  |  | _ |
|-------------------------------------|-------------------|--------------|------|--------------|---------|----------|---------|--|--|---|
| IS-pro 7.11.045.999 - [Автотранспор | от. Налаштування] |              |      |              |         |          |         |  |  |   |
| еєстр Правка Вид Сервіс             | ?                 |              |      |              |         |          |         |  |  |   |
| n h 🖒 🗙 🗶 🗉 🖾 🚱                     |                   |              |      |              |         |          |         |  |  |   |
| Довідники Нумерація                 | Проводки Парам    | етри         |      |              |         |          |         |  |  |   |
|                                     |                   |              |      |              |         |          |         |  |  |   |
| Автопидприємства                    | Код Код у         | з/п          |      | Найменуе     | ання    |          |         |  |  |   |
| Колони                              | 1                 |              |      | 1 Графік 8 і | од.     |          |         |  |  |   |
| Типи шин                            | 2                 |              |      | 9 Основний   | графік  |          |         |  |  |   |
|                                     | 3                 |              |      | 10 Графік по | часовий | зміни    |         |  |  |   |
| Розміри шин                         | Створити          |              |      |              |         |          | ×       |  |  |   |
| Акумулятори                         | Код:              | 4            |      |              | ADXIBH  | ий запис |         |  |  |   |
| Графіки роботи                      | Кол в з/п:        | ha -         | 1    |              |         |          |         |  |  |   |
| Види оплати                         | Housenation       | Frankin 0.05 |      |              |         |          |         |  |  |   |
| T                                   | паименування.     | графік 8.25  | год. |              |         |          |         |  |  |   |
| Гарифи водів                        | Ruines            |              |      |              |         | 0.06     |         |  |  |   |
| Послуги                             | бивд.             |              | • 01 |              |         |          |         |  |  |   |
| Тарифи на послуги                   | Повернення:       | ИЦН          | ✓ Вт | ⊻Ср ⊻Чт      | ⊻Пт     | C6       | Шнд     |  |  |   |
| Вантаж                              | Перезміна         |              |      |              |         |          |         |  |  |   |
|                                     |                   |              |      |              |         |          |         |  |  |   |
| гини розкладв                       |                   |              |      |              | ОК      | Ск       | асувати |  |  |   |
| Колір                               |                   |              |      |              |         |          |         |  |  |   |

7. Вид графіку роботи внесено у реєстр.

| IS-pro 7.11.045.999 - [Автотр | анспорт. Налаштува | ання]     |                           | _ 0 | × |
|-------------------------------|--------------------|-----------|---------------------------|-----|---|
| Реєстр Правка Вид С           | ервіс ?            |           |                           |     |   |
| b h h 🕉 🗶 🗶 🖬 🖾 🙆             |                    |           |                           |     |   |
| Довідники Нумерація           | а Проводки         | Параметри |                           |     |   |
| Автопидприємства              | Код                | Код у з/п | Найменування              |     | ^ |
| Колони                        |                    | 1         | 1 Графік 8 год.           |     |   |
| Turne uner                    |                    | 2         | 9 Основний графік         |     |   |
| гини шин                      |                    | 3         | 10 Графік почасовий зміни |     |   |
| Розміри шин                   |                    | 4         | 19 Графік 8.25 год.       |     |   |
| Акумулятори                   |                    |           |                           |     |   |
| Графіки роботи                |                    |           |                           |     |   |
| Види оплати                   |                    |           |                           |     |   |
| Тарифи водів                  |                    |           |                           |     |   |

8. Перейти на закладку Види оплати. По пункту меню Ресстр / Створити або по клавіші Insert обрати пункт Група видів оплати чи Вид оплати.

| 🖪 IS-pro 7.11.045.999 - [Автотранспорт. Н | Налаштування]                   |  |
|-------------------------------------------|---------------------------------|--|
| Реєстр Правка Вид Сервіс ?                |                                 |  |
| ******                                    |                                 |  |
| Група Видів оплати                        | -                               |  |
| Вид оплати                                | оводки Параметри                |  |
| A                                         |                                 |  |
| Автопиприємства                           |                                 |  |
| Колони                                    | Оплата водіям за надані послуги |  |
| Типи шин                                  |                                 |  |
| Розміри шин                               |                                 |  |
| Акумулятори                               |                                 |  |
| Графіки роботи                            |                                 |  |
| Види оплати                               |                                 |  |
| Тарифи водів                              |                                 |  |

- 9. При виборі **Група видів оплати** у полі **Найменування** вказати найменування групи зрозуміле для користувача.
- 10. У полі Тип по клавіші F3 обрати Таксування подорожних листів або Таксування ремонтів.

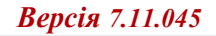

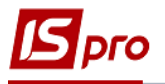

| Група видів оплат |                                                | ×         |
|-------------------|------------------------------------------------|-----------|
| Найменування:     | Олата роботи водіїв по подорожних листах       |           |
| Тип:              | Таксування Подорожніх Листів                   |           |
| Kanuo (nauja      | Таксування Подорожніх Листів                   |           |
| калькуляця        | Таксування Ремонтів                            |           |
| Програма:         |                                                |           |
| 🗌 Запускати пр    | и виборі подорожніх листів в пачку             |           |
| Заголовок роз'я   | аснення розрахунку при завантаженні пачки в РЛ |           |
|                   |                                                |           |
|                   |                                                |           |
|                   | ОК                                             | Скасувати |

- 11. У полі **Програма** по клавіші **F3** обрати програму розрахунку (налаштовується для конкретного підприємства ).
- 12. Якщо необхідно встановити відмітку Запускати при виборі подорожних листів в пачку.
- 13. Якщо необхідний Заголовок, роз'яснення розрахунку при завантаженні пачки в РЛ встановити відмітку Заповнити заголовок, роз'яснення... . Натиснути кнопку ОК.

| Група видів оплат |                                                | X    |
|-------------------|------------------------------------------------|------|
| Найменування:     | Олата роботи водіїв по подорожних листах       |      |
| тип:              | Таксування Подорожніх Листів 👻                 |      |
| Калькуляція       |                                                |      |
| Програма:         |                                                |      |
| Запускати пр      | и виборі подорожніх листів в пачку             |      |
| Заголовок роз     | яснення розрахунку при завантаженні пачки в РЛ |      |
|                   | ОК Скасун                                      | вати |

14. Для кожної групи по пункту меню Реєстр / Створити або по клавіші Insert створити записи відповідних видів оплат.

| IS-pro 7.11.045.999 - [Автотранспорт. Налаштування] |                                                         | _ 🗆 🗙     |
|-----------------------------------------------------|---------------------------------------------------------|-----------|
| Реєстр Правка Вид Сервіс ?                          |                                                         |           |
| 1) 10 10 X X I 🗆 🛛 🖓                                | Створити                                                | _ 🛛 💌     |
| Довідники Нумерація Проводки Параметри              | Вид оплати:                                             | • _       |
| Автопидприємства                                    | Нараховується автоматично при закритті подорожнього лис |           |
| Колони Оплата водіям за надані послуги              | Сума розраховується програмою користувача               |           |
| Олата роботи водів по подорожних листах             |                                                         |           |
| Розміри шин                                         |                                                         |           |
| Акумулятори                                         |                                                         |           |
| Графіки роботи                                      |                                                         |           |
| Види оплати                                         |                                                         |           |
| Тарифи водів                                        |                                                         |           |
| Послуги                                             |                                                         |           |
| Тарифи на послуги                                   | OK                                                      | Скасувати |

15. У полі Вид оплати по клавіші F3 обрати вид оплати.

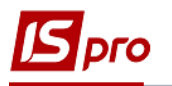

| 🖸 IS-pro 7.11.045.999 - [Автотранспорт. На | алаштування]                            |           |                                                     | _ 🗆 📈     |
|--------------------------------------------|-----------------------------------------|-----------|-----------------------------------------------------|-----------|
| Реєстр Правка Вид Сервіс ?                 |                                         |           |                                                     |           |
| 12 12 12 12 12 12 12 12 12 12 12 12 12 1   |                                         |           | Створити                                            | _ 🛛 🔀     |
| Довідники Нумерація Прог                   | водки Параметри                         |           | Вид оплати:                                         | *         |
| Автопидприємства                           |                                         |           | Параховується автоматично при закритті подорожнього | о лис     |
| Колони                                     | Оплата водіям за надані послуги         |           | Сума розраховується програмою користувача           |           |
| Типи шин                                   | Олата роботи водів по подорожних листах | 🖪 Вибір і | зиду оплати                                         | _ 🛛 🚺     |
| Розміри шин                                |                                         | ⊿ Сист    | ема оплати                                          | ^         |
| Акумулятори                                |                                         | 0         | 02 Робота у нічний час                              |           |
| Графіки роботи                             |                                         | 0         | 2 Оклад (год)<br>4 Лоплата за роботу у нічний час   |           |
| Вили оплати                                |                                         | 0         | 41 нічні                                            |           |
|                                            |                                         | 0         | 5 нічні                                             |           |
| Тарифи водів                               |                                         | 0         | 7 Наряд 2                                           |           |
| Послуги                                    |                                         | 0         | 71 Індивідуальні наряди 1                           |           |
| Тарифи на послуги                          |                                         | 0         | 77 Бригадний наряд                                  |           |
| Вантаж                                     |                                         | 1         | Оплата по договору ЦПХ<br>Оклад (дни)               |           |
| Типи розклалів                             |                                         | 2         | 23 Оплата по тарифу                                 |           |
| Thin postolade                             |                                         | 2         | 75 Наряди 30                                        |           |
| Колір                                      |                                         | 2         | 95 Зарплата по тарифу                               |           |
| Статуси                                    |                                         | 3         | Відрядна оплата                                     |           |
| Налаштування журналів                      |                                         | 3         | 12 Простой                                          |           |
| Windham                                    |                                         | 3         | 30 Вихідний<br>Насіл                                | ~         |
|                                            |                                         |           | OK                                                  | Скасивати |
| Комсі (пдписи)                             |                                         |           | UK OK                                               | Chacybarn |

16. Для автоматичного нарахування оплати при закритті подорожнього листа встановити відмітку Нараховується автоматично при закритті подорожнього листа. Якщо для нарахування використовується певна програма, яка розроблена для певного підприємства, то встановити відмітку Сума розраховується програмою користувача. Натиснути кнопку ОК.

| 🖪 IS-pro 7.11.045.999 - [Автотранспорт. Налаштування] |                                                         | _ 🗆 🔀     |
|-------------------------------------------------------|---------------------------------------------------------|-----------|
| Реєстр Правка Вид Сервіс ?                            | Створити                                                | _ 🗆 💌     |
| 10 10 10 X X I 🗆 🛛 🚱                                  | Вид оплати: 222 Оплата по тарифу                        |           |
| Довідники Нумерація Проводки Параметри                |                                                         |           |
|                                                       | Иараховується автоматично при закритті подорожнього лис |           |
| Автопідприємства                                      | Сума розраховується програмою користувача               |           |
| Колони Оплата водіям за надані послуги                |                                                         |           |
| Олата роботи водів по подорожних листах               |                                                         |           |
| Розміри шин                                           |                                                         |           |
| Акумулятори                                           |                                                         |           |
| Графіки роботи                                        |                                                         |           |
| Види оплати                                           |                                                         |           |
| Тарифи водів                                          |                                                         |           |
| Послуги                                               | ОК                                                      | Скасувати |
| Тарифи на послуги                                     |                                                         |           |

17. Сформовано вид оплати під певну групу видів оплати та включено до довідника.

| 🖸 IS-pro 7.11.045.999 - [Автотранспорт. Налаштування] | _ 0 📈 |
|-------------------------------------------------------|-------|
| Реєстр Правка Вид Сервіс ?                            |       |
|                                                       |       |
| Довідники Нумерація Проводки Параметри                |       |
| Автопідприємства                                      | ]     |
| Колони Оплата водіям за надані послуги                |       |
| Типи цин Олата роботи водів по подорожних листах      |       |
| <ul> <li>Система оплати</li> </ul>                    |       |
| Розмри шин 223 Оплата по тарифу                       |       |
| Акумулятори                                           |       |
| Графіки роботи                                        |       |
| Види оплати                                           |       |
| Тарифи водів                                          |       |

18. Для створення тарифів для оплати роботи водії на певному автомобілі перейти на закладку **Тарифи водіїв**. Графи **Код і Марка автомобіля** автоматично внесені в довідник (на основі сформованого довідника **Моделей автомобілів**).

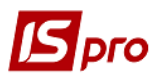

| 🖪 IS-pro 7.11.045.999 - [Автотранспорт. Налаштування] 📃 🛛 💌 |          |                           |        |         |                  |                                     |             |   |   |
|-------------------------------------------------------------|----------|---------------------------|--------|---------|------------------|-------------------------------------|-------------|---|---|
| Р                                                           | еєстр    | Правка                    | Вид    | Сервіс  | ?                |                                     |             |   |   |
| 1                                                           | Створ    | рити                      |        |         | Ins              |                                     |             |   |   |
| 2                                                           | 3міни    | ити                       |        |         | F4               | Параметри                           |             |   |   |
|                                                             | Нала     | штування                  | ОВ Вид | ачі ПММ |                  |                                     |             |   |   |
| ð                                                           | 0        | Оновити                   |        |         | Ct-1.52          | Марка автомобіля                    | Тариф водія | ^ | ^ |
|                                                             | Онов     |                           |        |         | Ctri+F2          | 5101 BA3 2109                       |             |   |   |
|                                                             | Збері    | Зберігати позначені звіти |        |         |                  | 5102 BMW                            | 1W          |   |   |
|                                                             | Лрук     | Лрук без вибору           |        |         |                  | 3301 MAN                            |             |   |   |
|                                                             | Ap).     | друк осэ элоору           |        |         | 3302 Volvo FH 16 |                                     |             |   |   |
| ×                                                           | Вихід    | L                         |        |         | Esc              | 3303 Toyota Hino                    |             |   |   |
| ſ                                                           |          | рафіки роботи             |        |         | 10               | 5305 Автобус міський Еталон АО 8128 |             |   |   |
|                                                             | і рафіки |                           |        | 10      | 105306 Toyota    |                                     |             |   |   |
|                                                             | Види ог  | плати                     |        |         |                  |                                     |             |   |   |
|                                                             | Тариф    | и водіїв                  |        | 4       | $\leq$           |                                     |             |   |   |

19. Для внесення змін чи корегування встановити курсор на певний автомобіль та по клавіші F4, внести значення в поле Тариф водія вікна Корегування, натиснути кнопку ОК.

| 🖪 IS-pro 7.11.045.999 - [Автотранспор | от. Налаштування]         |              | _ 0 🔀 |
|---------------------------------------|---------------------------|--------------|-------|
| Реєстр Правка Вид Сервіс              | ?                         |              |       |
| 1 1 O 🗙 🗶 🗆 🖸 😰                       |                           |              |       |
| <b>Довідники</b> Нумерація            | Проводки Параметри        |              |       |
| Автопидприємства                      | Код Марка автомобіля      | Тариф водія  |       |
| Колони                                | 105101 BA3 2109           |              |       |
| Типи шин                              | 105102 BMW<br>Коригування | ×            |       |
| Розміри шин                           | Марка автомобілю: 105102  | BMW          |       |
| Акумулятори                           | 200                       |              |       |
| Графіки роботи                        | Тариф водія: 320          |              |       |
| Види оплати                           |                           | ОК Скасувати |       |
| Тарифи водіїв                         | <                         |              |       |

20. Тариф по кожному автомобілю внесено в довідник Тарифів водіїв.

| 🖪 IS-pro 7.11.045.999 - [Автотранспорт. | Налаштування] |                  |             | _ 0 💌 |  |  |  |  |  |  |
|-----------------------------------------|---------------|------------------|-------------|-------|--|--|--|--|--|--|
| Реєстр Правка Вид Сервіс ?              |               |                  |             |       |  |  |  |  |  |  |
|                                         |               |                  |             |       |  |  |  |  |  |  |
| Довідники Нумерація Проводки Параметри  |               |                  |             |       |  |  |  |  |  |  |
| Автопидприємства                        | Код           | Марка автомобіля | Тариф водія |       |  |  |  |  |  |  |
| Колони                                  | 105101        | BA3 2109         |             |       |  |  |  |  |  |  |
| Типи шин                                | 105102        | BMW              | 320         |       |  |  |  |  |  |  |
|                                         | 105301        | MAN              | 340         |       |  |  |  |  |  |  |
| Розміри шин                             | 105302        | Volvo FH 16      | 340         |       |  |  |  |  |  |  |
| Акумулятори                             | 105303        | Toyota Hino      |             |       |  |  |  |  |  |  |
| Franking and any                        | 105305        |                  | 350         |       |  |  |  |  |  |  |
| Графки роботи                           | 105306        | Toyota           |             |       |  |  |  |  |  |  |
| Види оплати                             |               |                  |             |       |  |  |  |  |  |  |
| Тарифи водіїв                           |               |                  |             |       |  |  |  |  |  |  |